## Erledigt {Diskussion} Snow Leopard mit einer ISO in Windows VirtualBox installieren (auch Skylake-CPUs)

## Beitrag von "achterbahn" vom 11. Mai 2016, 13:10

Ich mache noch mal nachfolgend eine bebilderte Anleitung, wie man einen bootbaren USB Stick mit El Capitan (ohne Clover) erstellen kann, wenn man Ozmosis für sein Board wählt. Vielleicht kann <u>@ralf.</u> das noch zu seinem Post dazu editieren. Vielleicht hilft es einigen Leuten weiter, die so was lieber noch mal bebildert sehen möchten und es dann womöglich einfacher klappt.

1.) Kauft euch eine Original Snow Leopard DVD und einen USB 2.0 Stick mit mind. 16GB Speicher über amazon. Das sollte jeder hinbekommen.

2.) Downloaded euch die aktuelle Version von Oracle VM VirtualBox.

3.) Den PC, den ich für die VirtualBox verwendet habe ist ein intel i5 3470 (Ivy Bridge) mit einem Asus P8H67-M Board; 8GB RAM, GTX 770 und Windows 10 Pro 64bit. Also nichts High-End oder besonderes.

4.) Downloaded euch noch ImgBurn. Das braucht ihr, um nicht ständig vom DVD Laufwerk zu booten. Hat bei mir eigentlich nie geklappt. Legt deshalb eure Snow Leopard DVD ins Laufwerk und wählt dann bei ImgBurn das zweite Feld "Create image file from Disc" und klickt euch weiter und benennt die zu erzeugende ISO File beim Punkt "Destination". Ich habe meine bspw. MAC OS X SL genannt. Und klickt dann unten auf den Button "Write".

5.) Jetzt braucht ihr noch iBoot oder in meinem Falle iBoot-Ivy-Bridge. Diese bekommt ihr durch eine google Suche. Link darf hier nicht genannt werden. Ist aber meistens eine Seite mit Tomatengesichtern

6.) Habt ihr alles wichtige runtergeladen, öffnet ihr VirtualBox und legt eine neue virtuelle Maschine an (über den Button mit dem hellblauen Sternchen). Benennt es bspw. OS X und die nachfolgenden Felder füllen sich schon automatisch aus. Wählt dann noch <u>64 bit Variante</u> aus.

Dann wie <u>@ralf.</u> schon beschrieben hat könnt ihr die Voreinstellungen dann ruhig übernehmen und euch durchklicken. Jetzt müsst ihr noch auf den Button "Ändern" klicken (gelbe Zahnrad). Als Hauptspeicher habe ich 4096 MB RAM gewählt (System) und beim Grafikspeicher 57MB (Anzeige). Klickt dann auf "Massenspeicher und wählt dann da wo das Disc Symbol ist eure iBoot File aus (in meinem Fall die iBoot Ivy Bridge File). Übernehmt alle Einstellungen mit OK und startet nun die virtuelle Maschine.

Ab jetzt der Anleitung von <u>@ralf.</u> bis zum Punkt "**Update**" folgen:

Zitat

Der Boot-Screen wird angezeigt, in der Mitte ein DVD-Symbol (Wenn der Bootloader nicht funktioniert, kann man auch andere Bootloader nehmen. Mehrere Möglichkeiten Nawcom, EmpireEFI,HackBoot, meherere iBoot, etc).

Unten rechts auf das DVD-Symbol und Abbild auswählen. Diesmal die "SnowLeopard.iso".

F5

Die "Snow Leopard DVD.iso sollte jetzt in der Mitte erscheinen:

...

Alles anzeigen

Ich musste aber keinerlei Bootflags auswählen oder verändern. Bei mir konnte ich gleich mit der Installation starten.

! Ganz wichtig, ihr müsst bei der Installation **English** auswählen. !

Habt ihr alles eingerichtet, müsst ihr euer System neu starten. Das macht ihr, indem ihr die VirtualBox aufruft und auf "Maschine -> Schließen -> Ausschalten" drückt.

Danach die OS X Maschine wieder starten und ihr solltet nun zwischen "iBoot..." oder eurer virtuellen Festplatte (rechts daneben) auswählen können.

7.) Jetzt wenn der Neustart geklappt hat und ihr auf den OS X Desktop kommt, müsst ihr erst mal Snow Leoard (SL) updaten. Das funktioniert, indem ihr oben links auf den Apfel klickt und "Software Update" auswählt. Hier solltet ihr nun eine Reihe von Updates angezeigt bekommen, darunter das wichtige Update auf 10.6.8.

Wenn alles heruntergeladen ist, müsst ihr das Paket noch installieren.

Nach erfolgtem Neustart, sollte nun im App Store (ist das zweite Symbol links mit dem "A" in der unteren Leiste auf dem Desktop) El Capitan auf der Startseite zur Verfügung stehen. Meistens steht das rechts relativ klein (Download El Capitan oder so ähnlich, findet ihr schon.

## 8.) Download von El Capitan

Ich hatte hier einige Probleme mit dem Download von El Capitan. Obwohl ich eine VDSL Leitung habe, hätte der wenige GB große Download über 1 TAG gedauert

Mein Workaround für die Lösung des Problems war so oft auf den "Pause" und "Resume" Button zu klicken, bis er mit Vollspeed die Datei runtergeladen hat. Manchmal hilft vielleicht auch noch mal ein Neustart der virtuellen Maschine.

9.) Wenn das Paket runtergeladen ist, solltet ihr noch von der virtuellen Maschine aus hier im Forum die Datei "ShowAllFiles" herunterladen und diese dann ausführen, indem ihr auf "Show" klickt.

In der Menüleiste ist nun unten rechts ziemlich der abgeschlossene Download von El Capitan zu sehen. Klickt mit rechte Maustaste darauf -> "Options" -> "Show in Finder". (siehe Screenshot)

Danach öffnet sich ein neues Fenster und ihr wählt von dem selben Symbol worauf ihr vorhin geklickt habt wieder rechte Maustaste und wählt hier "Show Package Contents". (siehe

Dann im Ordner Contents/Shared Support mit rechter Maustaste auf die Datei "InstallESD.dmg" klicken und -> "Open with" -> "DiskImageMounter(default)" wählen.

10.) Danach sollte sich ein neues Fenster öffnen. Aus diesem kopieren wir dann die Datei "BaseSystem.dmg" auf den OS X Desktop (siehe Screenshot)

11.) Jetzt öffnet ihr Disk Utility (einfach oben rechts neben der Uhrzeit auf die Lupe klicken und den Begriff eingeben).

Hier wählt ihr euren USB Stick aus (meiner heißt Kingston DataTraveler). Wählt im Reiter "Partition" bei "Volume Scheme" 1 Partition aus und benennt den USB Stick. Format soll Mac OS Extended (Journaled) sein und wählt unten noch bei Optionen "GUID" aus und auf Apply klicken. (wie Screenshot)

12.) Wechselt zum Reiter "Restore" und zieht beim Feld "Source" eure "BaseSystem.dmg" Datei vom Desktop in diese Sourcezeile rein.

13.) Ins untere Feld "Destination" zieht ihr euren formatierten USB Stick vom Desktop drauf. Meiner heißt hier "KingstonUSB". Danach auf das Feld "Restore" klicken, dann auf "Erase" und euer Passwort eingeben. Macht jetzt erst mal ein kleines Päuschen... 😌

14.) Wenn alles fertig ist, seht ihr nun anstelle eures zuvor benannten USB Sticks den Namen "OS X Base System" und ein Fenster geht auf.

Aus der bereits zuvor gemounteten "OS X Install ESD" kopiert ihr die beiden BaseSystem Dateien (wie auf dem Screenshot) auf den neuen USB Stick "OS X Base System".

15.) Der letzte Schritt besteht darin noch die Packages aus der "OS X Install ESD" auf euren "OS X Base System" USB Stick zu kopieren. Und zwar in System -> Installation -> einfügen (replace). Das ersetzt die bisherigen Packages.

Dauert auch eine Weile, aber danach habt ihr es geschafft und besitzt einen bootbaren USB Stick für ein Mainboard mit Ozmosis. Falls ihr Clover noch installieren wollt, folgt einfach weiter der Anleitung von <u>@ralf.</u>

Ich hoffe, ich konnte mit der bebilderten Anleitung euch ein bisschen Zeit ersparen. Viel Erfolg!